## 記録投稿フォームの使い方

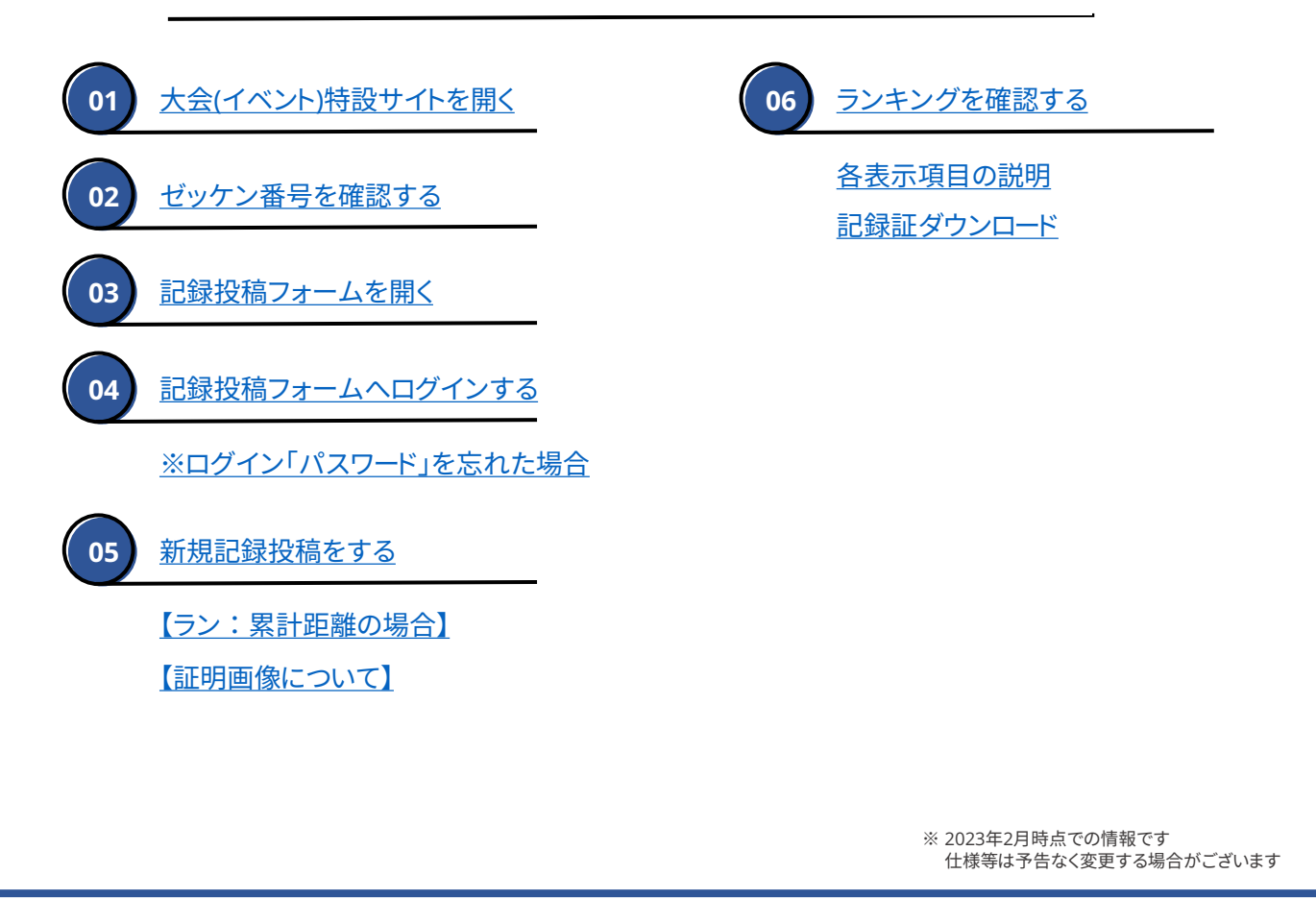

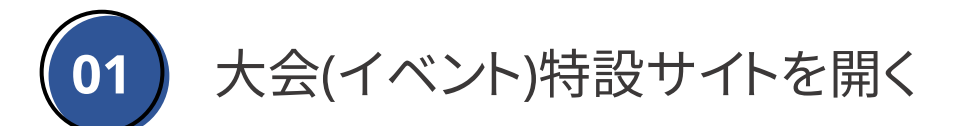

## 参加している大会(イベント)の特設サイトを開きます。

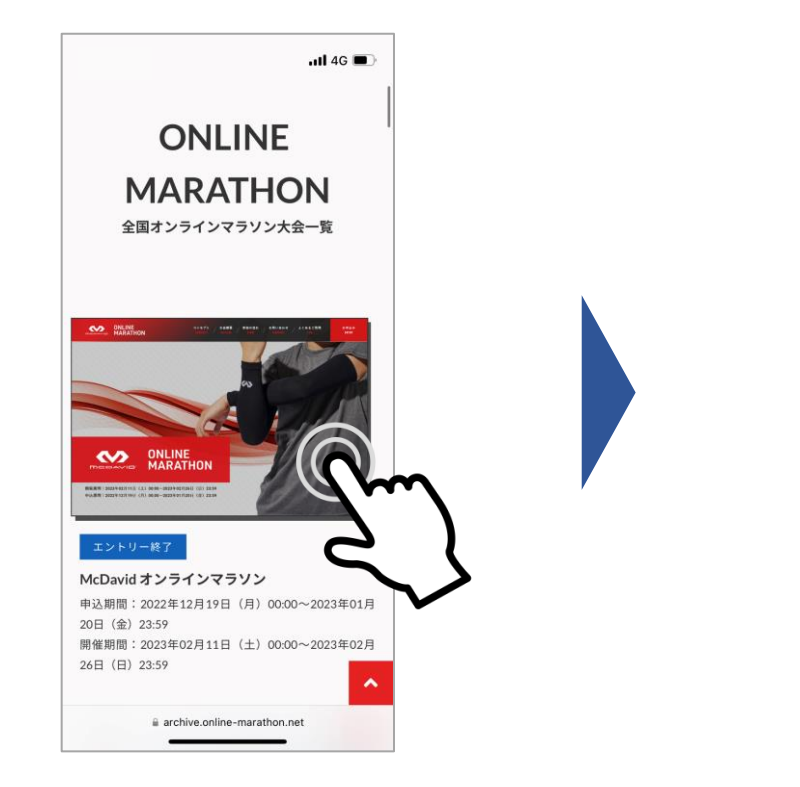

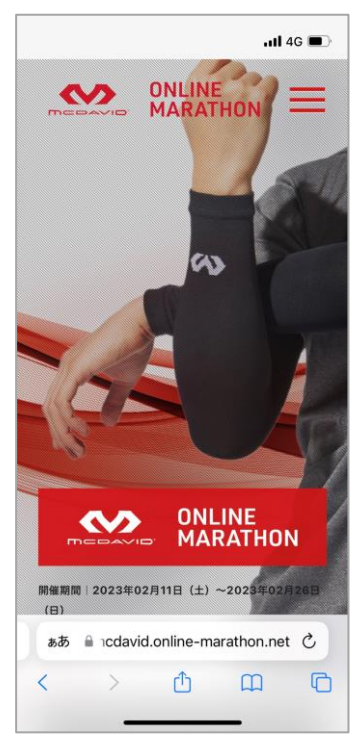

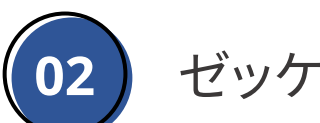

ご自身のゼッケン番号をご確認ください。記録投稿フォームへログインする際に必要となります。

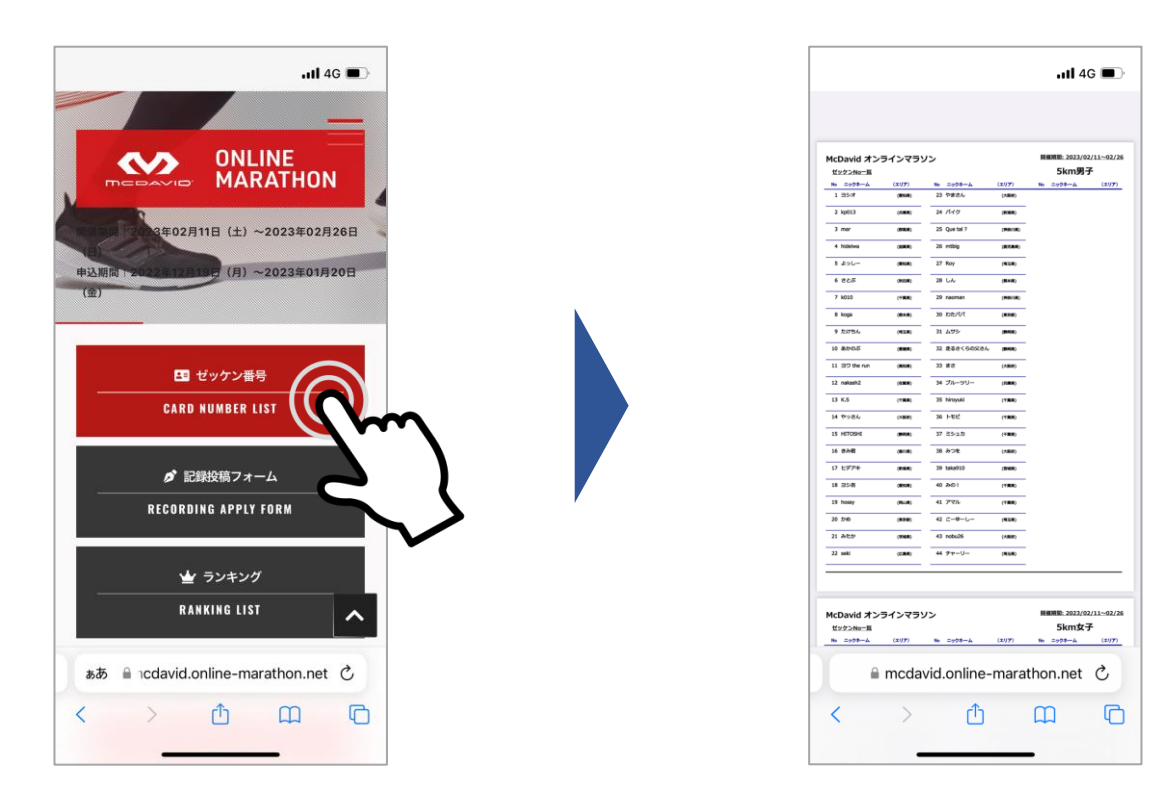

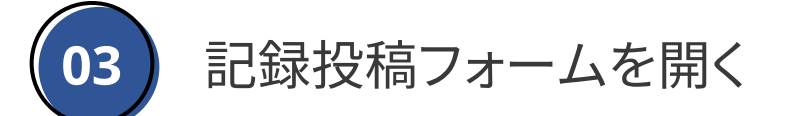

参加している大会(イベント)の記録投稿フォームを開きます。

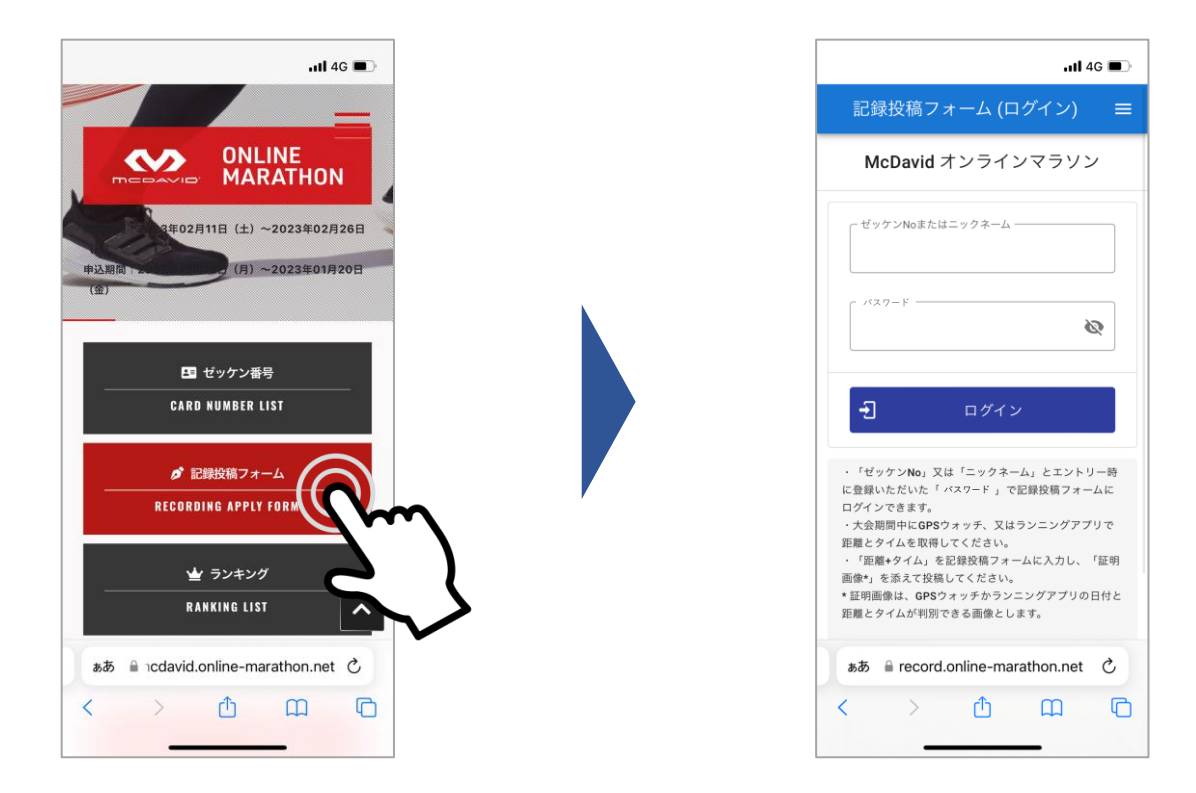

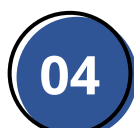

ゼッケン番号(またはニックネーム)とパスワードを入力し、ログインしてください。

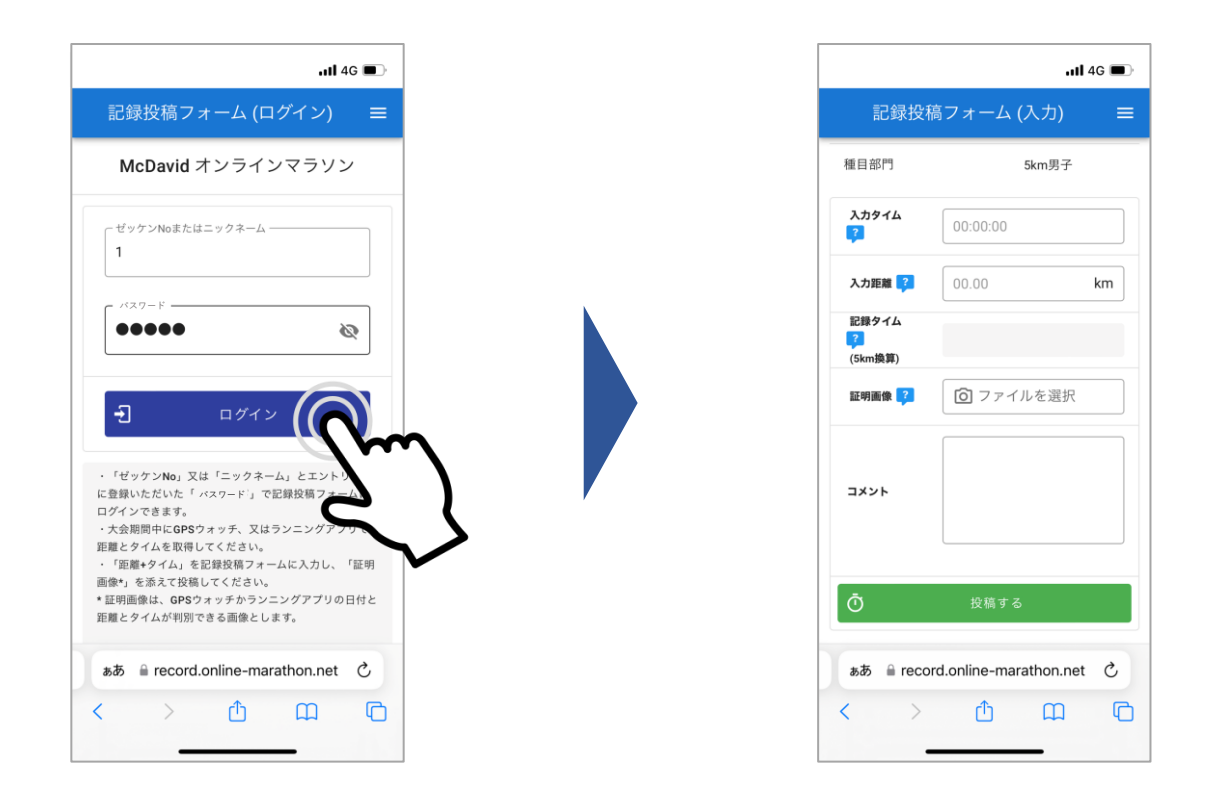

# ※ログイン「パスワード」を忘れた場合

「パスワード」を忘れた方は、エントリーをしたサイト(e-marathonやe-moshicom)の「マイページ」の「申込履歴」から「申込情報」の「アンケート」部分をご確認ください。

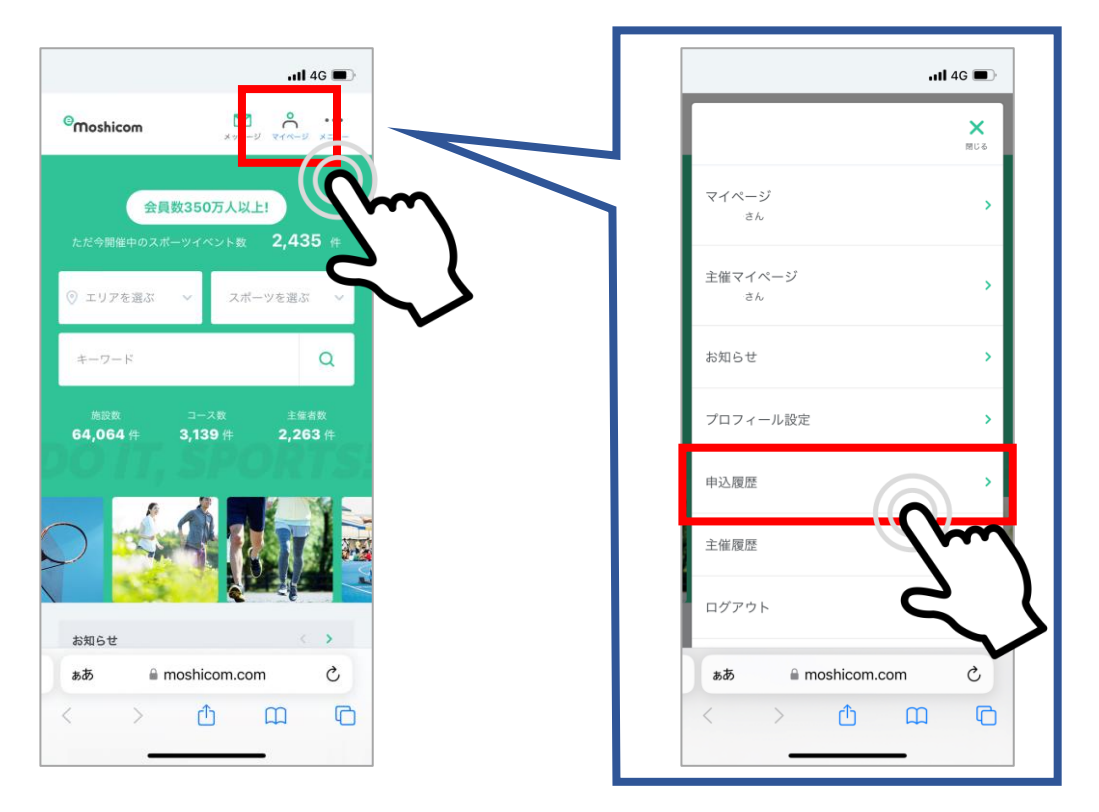

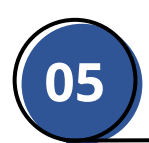

## 【ラン:累計距離の場合】

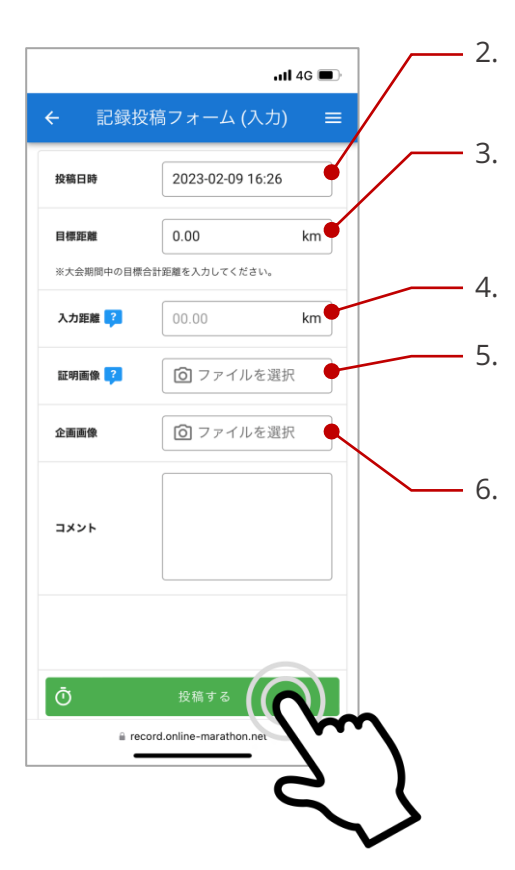

1. 「新規」をタップし、入力画面を開きます。

投稿日時を選択します。 過去にさかのぼって記録を投稿することも可能です。

目標距離を入力します。この目標は、大会期間での目標です。 入力しておくと、ランキング画面で目標達成までの距離が表示されます。

入力距離(走行距離)を入力します。

アプリもしくはGPSウォッチの画像・写真をアップロードします。 画像と入力距離が一致しない場合は、記録が無効となる 可能性があります。

画像も自由に投稿できます。 投稿された画像は、ご自身のページに掲載されていきます。 一番古い記録投稿時の画像が、アイコンとして表示されます。 ※アイコンについては、「05 ランキングを確認する」を参照く ださい。 ※大会仕様により無い場合があります

## 【証明画像について】

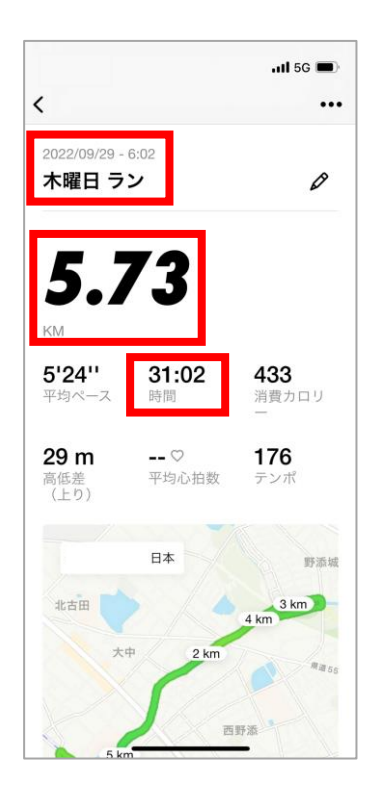

- ◆ 必ず「日付」と「タイム」や「距離」、あるいは「歩数」が判別できる スクリーンショット画像、もしくは、写真を使用してください。
- ◆ ランニングアプリの指定は無く、どのアプリを使用してもOKです。
- ◆ GPSウォッチの場合、日付とは異なる表示("今日"等)も有効です。 ただし、開催期間外等、不正が発覚した場合は失格となります。
- ◆ 万歩計等の写真での投稿も可能です。時計や携帯電話等の 日付が分かるものと一緒に撮影、投稿してください。
- ◆ 上記に該当しない画像の投稿、あるいは、不正行為が発覚した 場合、個人失格だけでなくチームに所属の場合はチーム失格と なる可能性があります。

#### 記録投稿をすれば、ランキングにリアルタイム(即時)で反映されます。ランキングには、 選手(個人)とチームのカテゴリがあり、それぞれで順位が確認できます。

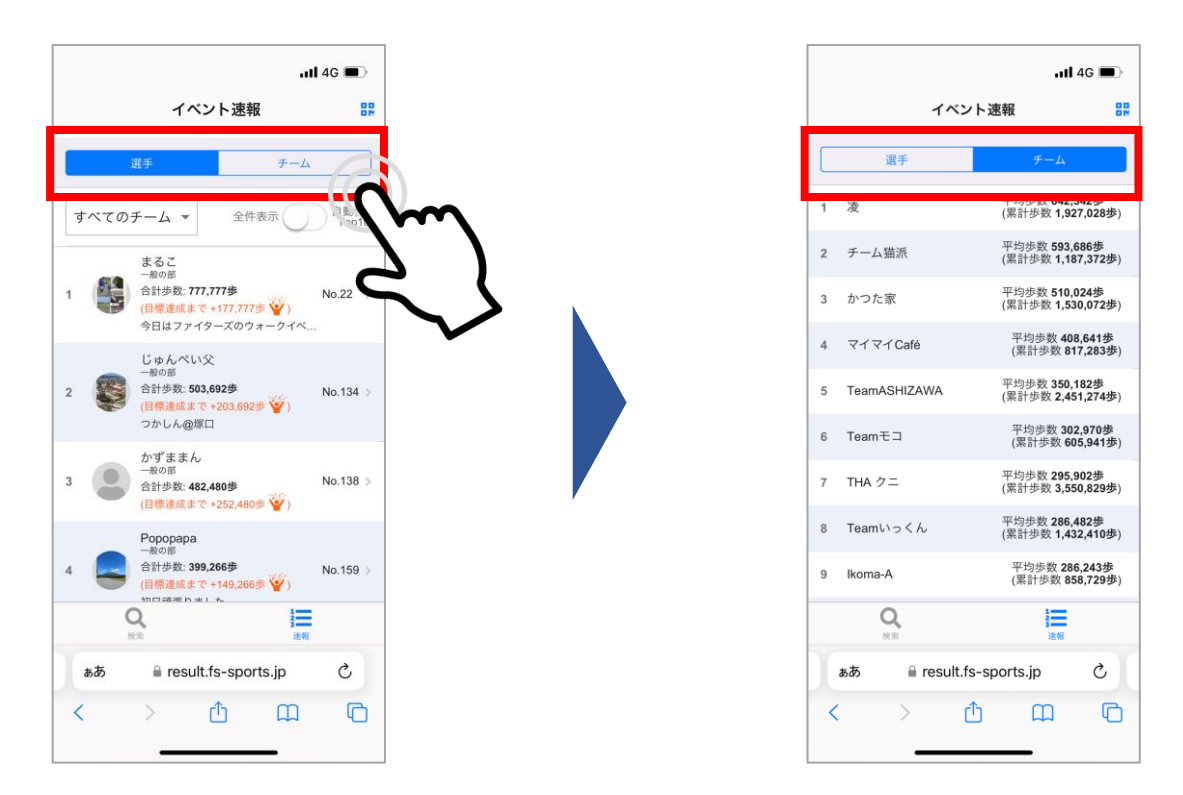

「すべてのチーム▼」をタップすると、チーム一覧が表示され、チームを選択でき、 各チーム内の順位も確認することができます。

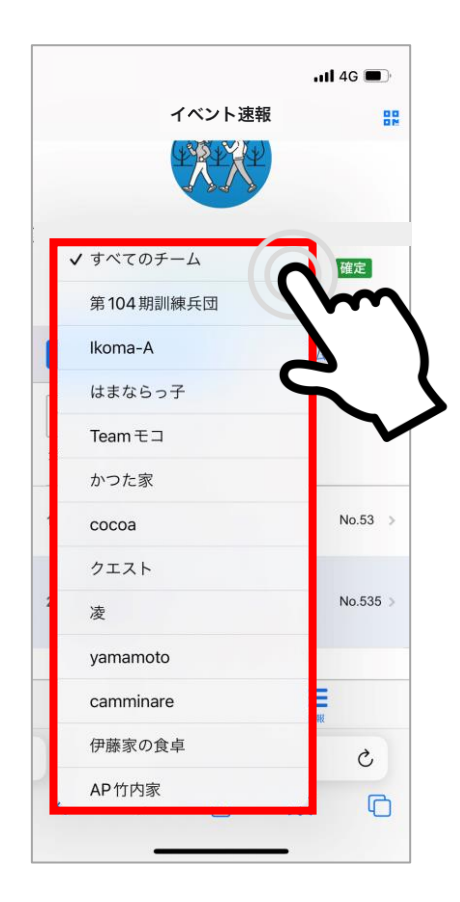

ランキングでは、合計距離の他に、記録投稿時に入力された目標までの距離に対して の差分や自由に投稿された画像やコメントを確認できます。

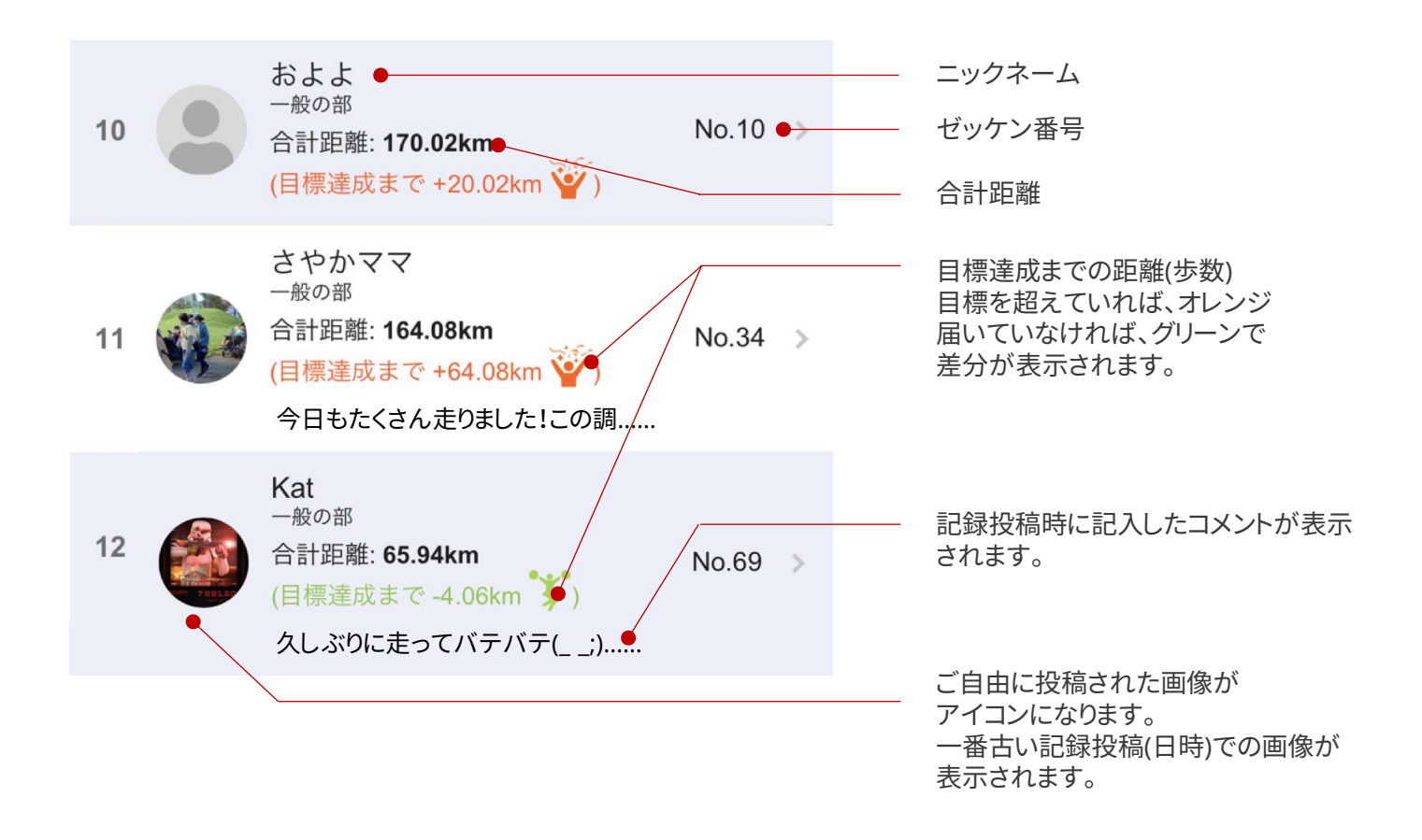

各参加者をタップすれば、詳細を確認することができます。 また、大会終了後(記録確定後)にはオリジナル記録証ダウンロードのボタンが 表示されます。

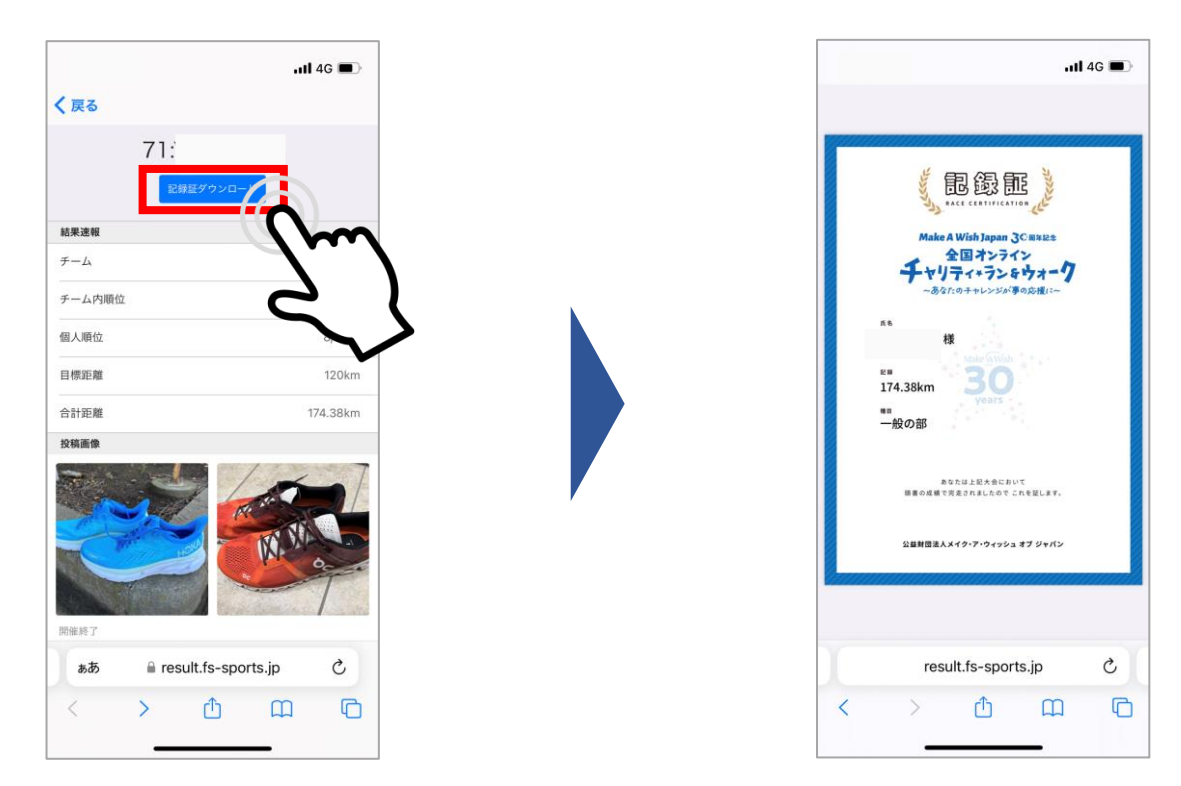